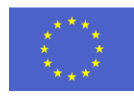

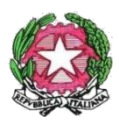

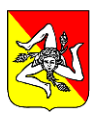

#### ISTITUTO COMPRENSIVO "PASCOLI – CRISPI" MESSINA

Via Gran Priorato n. 11– Via Monsignor D'Arrigo Is.401 n. 18 - 98121 MESSINA Telefono: 09047030 / 090360007- C.F.: 80006860839 – codice univoco IPA: UFNHZ3 www.istitutocomprensivopascoli-crispi.edu.it/wp/ –E-mail: meic87300t@istruzione.it - meic87300t@pec.istruzione.it

Circolare n. 209

Messina, 07/04/2021

Ai Genitori Ai Docenti Scuola Primaria Scuola Secondaria di I Grado Al Portale Argo Al sito web

#### Oggetto: Prenotazione e svolgimento colloqui online con i docenti

A causa dell'emergenza epidemiologica in corso, al fine di adottare adeguate misure di contenimento della diffusione del coronavirus SARS-coV-19, come da delibera n. 94 del Consiglio d'Istituto del 29/10/2020, gli incontri scuola-famiglia si svolgeranno in modalità telematica tramite l'applicativo Meet, della piattaforma Google Workspace adottata dall'Istituto, secondo il seguente calendario:

| DATA           | SCUOLA                                              | ORARIO                            | PRENOTAZIONI                      |
|----------------|-----------------------------------------------------|-----------------------------------|-----------------------------------|
| 15 aprile 2021 | scuola secondaria di 1° grado<br>ambito linguistico | Dalle ore 15:30                   | Dalle ore 15:00                   |
| 16 aprile 2021 | scuola secondaria di 1° grado<br>ambito scientifico | alle ore 18:30                    | del 13/04/2021                    |
| 22 aprile 2021 | scuola primaria                                     | Dalle ore 15:00<br>alle ore 18:00 | Dalle ore 15:00<br>del 20/04/2021 |

I docenti predisporranno il calendario delle disponibilità sul registro elettronico come da tutorial pubblicato sul portale Argo; la durata di ciascun colloquio sarà stabilita dal docente in relazione al numero di classi/alunni.

I genitori, al fine di favorire il regolare e ordinato svolgimento dei colloqui online e ridurre i tempi di attesa, prenoteranno gli incontri a decorrere dalle date indicate in tabella mediante il registro elettronico, con la funzionalità utilizzabile sia dal sito del <u>Portale Argo Famiglia</u> sia dall'app omonima, come da tutorial allegato alla presente. I genitori visualizzeranno il link sulla prenotazione e potranno cliccare nell'orario stabilito, collegandosi <u>solo ed esclusivamente con l'account del proprio figlio</u>.

Il docente organizzatore dell'incontro avrà cura di rispettare i tempi previsti e gestire i genitori in attesa che potranno prendere parte all'incontro solo dopo essere stati accettati dall'host; se nel momento dell'ingresso il genitore dovesse trovare un blocco da parte del docente, vuol dire che questo è ancora occupato, quindi dovrà riprovare dopo pochi minuti.

> Il Dirigente Scolastico Prof.ssa Angelina Benvegna Firma autografa sostituita a mezzo stampa ai sensi dell'art.3 c. 2 del D.Lgs 39/1993

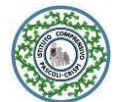

# TUTORIAL PER PRENOTARE L'APPUNTAMENTO CON I DOCENTI TRAMITE ARGO FAMIGLIA WEB E APP (da pag. 3)

## PROCEDURA CON ARGO FAMIGLIA WEB

Collegarsi alla pagina web <u>https://www.portaleargo.it/argoweb/famiglia/common/login\_form2.jsp</u>, inserire il codice della scuola SC27303 e le proprie credenziali d'accesso.

Nella pagina che si apre scegliere "Servizi classe" sulla sinistra e poi scegliere il simbolo con l'omino e il fumetto

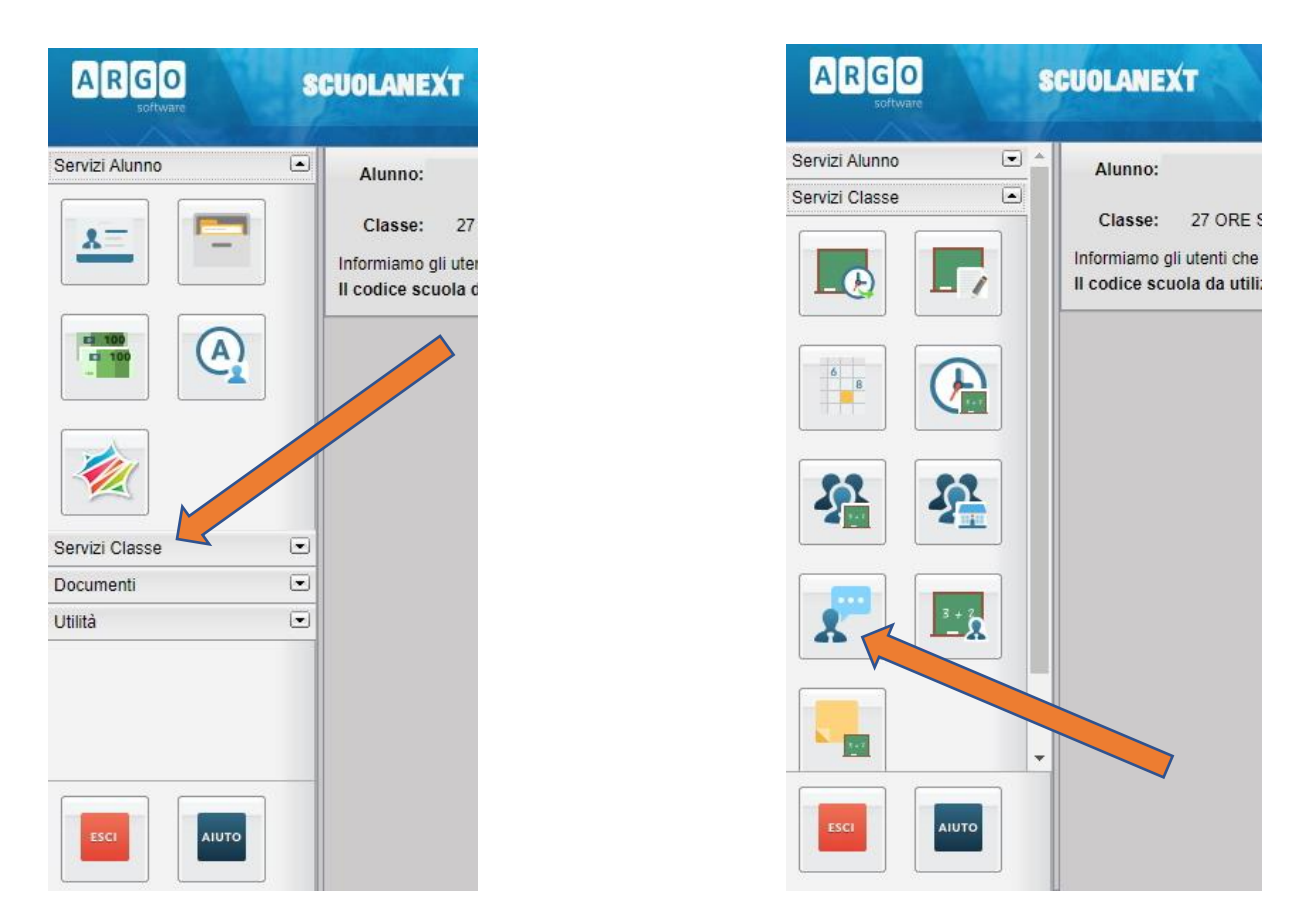

### Nella schermata che si aprirà scegliere "Nuova prenotazione", in basso a destra

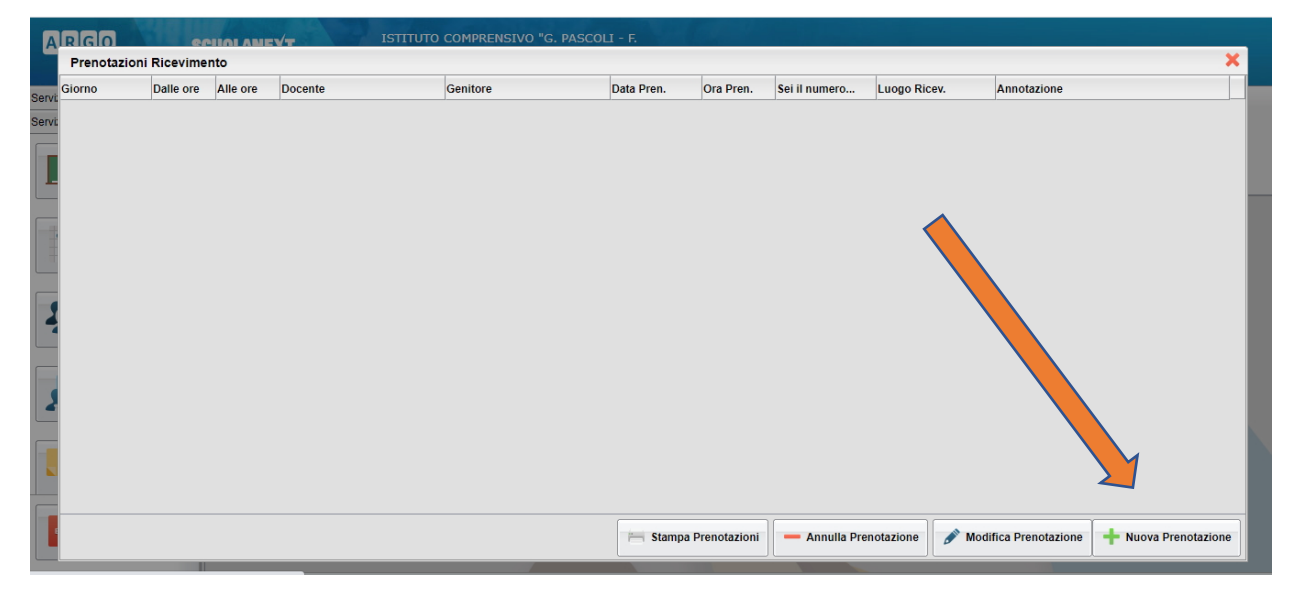

Adesso cliccare sul docente con cui prenotare l'appuntamento (1), l'orario disponibile che apparirà subito dopo aver cliccato sul nome (2) e confermare la prenotazione (3)

| Docen                                                          | ıtj                                                                       |                                              |                                                 |                        |                                                                                                |                                                                  |                                                                                                    |             |   |   |
|----------------------------------------------------------------|---------------------------------------------------------------------------|----------------------------------------------|-------------------------------------------------|------------------------|------------------------------------------------------------------------------------------------|------------------------------------------------------------------|----------------------------------------------------------------------------------------------------|-------------|---|---|
| 1                                                              |                                                                           |                                              |                                                 |                        |                                                                                                |                                                                  |                                                                                                    |             |   |   |
| 1                                                              |                                                                           | 1                                            |                                                 |                        |                                                                                                |                                                                  |                                                                                                    |             |   |   |
| -                                                              |                                                                           | - <b>*</b> -                                 |                                                 |                        |                                                                                                |                                                                  |                                                                                                    |             |   |   |
|                                                                |                                                                           |                                              |                                                 |                        |                                                                                                |                                                                  |                                                                                                    |             |   |   |
| i i                                                            |                                                                           |                                              |                                                 |                        |                                                                                                |                                                                  |                                                                                                    |             |   |   |
| _                                                              |                                                                           |                                              |                                                 |                        |                                                                                                |                                                                  | / 2                                                                                                    |             |   |   |
|                                                                |                                                                           |                                              |                                                 |                        |                                                                                                |                                                                  |                                                                                                    |             |   |   |
|                                                                |                                                                           |                                              |                                                 |                        |                                                                                                |                                                                  |                                                                                                    |             |   |   |
|                                                                |                                                                           |                                              |                                                 |                        |                                                                                                |                                                                  |                                                                                                    |             |   |   |
|                                                                |                                                                           |                                              |                                                 | 1                      |                                                                                                |                                                                  |                                                                                                    |             | _ |   |
| Giorno                                                         | Dalle ore                                                                 | Alle ore                                     | Max Pren.                                       | N.Pren.                | A partire dal                                                                                  | Entro il                                                         | Luogo                                                                                                    | Annotazione | _ |   |
| Giorno<br>13/11/2020                                           | Dalle ore                                                                 | Alle ore<br>15:30                            | Max Pren.                                       | N.Pren.                | A partire dal<br>08/11/2020 08:00                                                              | Entro il<br>12/11/2020                                           | Luogo<br>link sull'immagine dello<br>stream di classroom                                                                                                    | Annotazione | 3 |   |
| Giorno<br>13/11/2020                                           | Dalle ore<br>15:20<br>15:30                                               | Alle ore<br>15:30<br>15:40                   | Max Pren.                                       | N.Pren.<br>0           | A partire dal                                                                                  | Entro il<br>12/11/2020<br>12/11/2020                             | Luogo<br>link sull'immagine dello<br>stream di classroom<br>link sull'immagine dello                                                                                                    | Annotazione | 3 |   |
| Giorno<br>13/11/2020<br>13/11/2020                             | Dalle ore<br>15:20<br>15:30                                               | Alle ore<br>15:30<br>15:40                   | Max Pren.                                       | <b>N.Pren.</b><br>0    | A partire dal<br>08/11/2020 08:00<br>08/11/2020 08:00                                          | Entro il<br>12/11/2020<br>12/11/2020                             | Luogo<br>link sull'immagine dello<br>stream di classroom<br>link sull'immagine dello<br>stream di classroom                                                                                                    | Annotazione | 3 |   |
| Giorno<br>13/11/2020<br>13/11/2020<br>13/11/2020               | Dalle ore           15:20           15:30           15:40                 | Alle ore<br>15:30<br>15:40<br>15:50          | Max Pren. 1 1 1 1 1                             | N.Pren.<br>0<br>0<br>0 | A partire dal           08/11/2020 08:00           08/11/2020 08:00           08/11/2020 08:00 | Entro II<br>12/11/2020<br>12/11/2020<br>12/11/2020               | Luogo<br>link sull'immagine dello<br>stream di classroom<br>link sull'immagine dello<br>stream di classroom<br>link sull'immagine dello<br>stream di classroom                                                    | Annotazione | 3 |   |
| Giorno<br>13/11/2020<br>13/11/2020<br>13/11/2020<br>13/11/2020 | Dalle ore           15:20           15:30           15:40           15:50 | Alle ore<br>15:30<br>15:40<br>15:50<br>16:00 | Max Pren. 1 1 1 1 1 1 1 1 1 1 1 1 1 1 1 1 1 1 1 | N.Pren.<br>0<br>0<br>0 | A partire dal<br>08/11/2020 08:00<br>08/11/2020 08:00<br>08/11/2020 08:00<br>08/11/2020 08:00  | Entro II<br>12/11/2020<br>12/11/2020<br>12/11/2020<br>12/11/2020 | Luogo<br>link sull'immagine dello<br>stream di classroom<br>link sull'immagine dello<br>stream di classroom<br>link sull'immagine dello<br>stream di classroom<br>link sull'immagine dello<br>stream di classroom | Annotazione | 3 | , |

A questo punto si aprirà una finestra nella quale si potrà scegliere il genitore che prende l'appuntamento, l'indirizzo email su cui ricevere la conferma e un recapito telefonico valido, entrambi obbligatori. Confermare le scelte.

| ٨L  | Prenotazione                                                                                               | ×          |
|-----|----------------------------------------------------------------------------------------------------|------------|
| N   | Docente:<br>Email Docente:                                                                                 |            |
| ın. | Prenotazione per il giorno:<br>Genitore:<br>Confermare indirizzo email:<br>Confermare recapito telefonico: | 13/11/2020 |
|     |                                                                                                    | Conferma   |

# APP ARGO FAMIGLIA

Accedere all'app inserendo le proprie credenziali e cliccare su "Ricevimento docenti".

Nella schermata successiva cliccare su "Nuova" in alto a destra.

Nella lista che si apre, cliccare sul nome del docente con cui prenotare l'appuntamento e apparirà l'elenco degli orari disponibili.

Dopo aver scelto l'orario, si aprirà una finestra nella quale si potrà scegliere il genitore che prende l'appuntamento, l'indirizzo email su cui ricevere la conferma e un recapito telefonico valido, entrambi obbligatori. Confermare le scelte cliccando su "Salva" in alto a destra